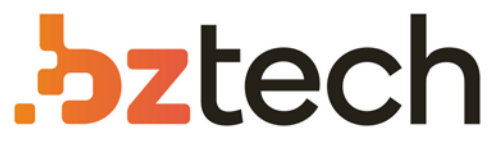

Maior portal de Automação Comercial do Brasil! Encontre o que sua empresa precisa com preços especiais, atendimento especializado, entrega rápida e pagamento facilitado.

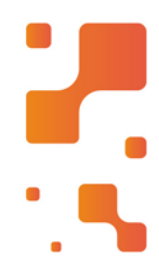

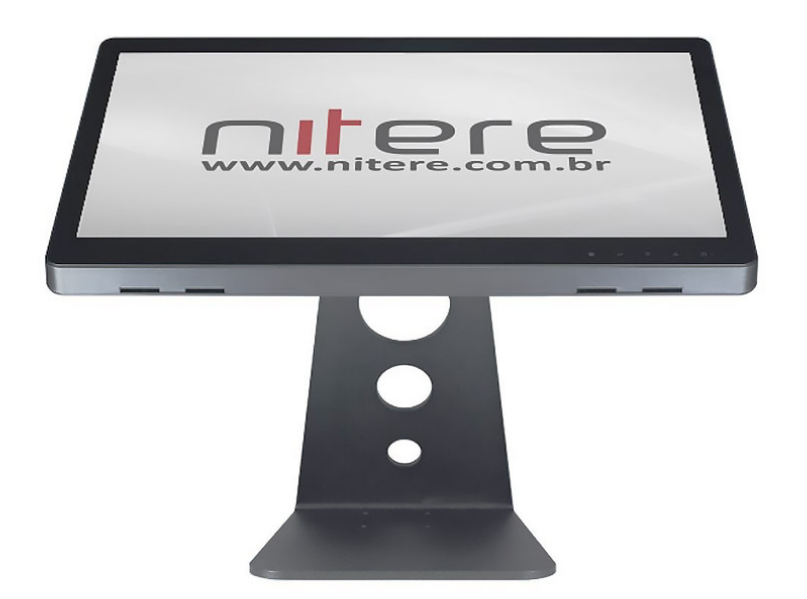

# Downloads Bz Tech

# Monitor Custom ISM-1560

O ISM-1560 é uma solução de monitor touch screen com design atraente, para aplicações em ambientes de hospital e varejo. Projetado para o toque e com a alta qualidade foi desenvolvido para atender a demanda por soluções de alta performance com preço competitivo.

# **bztech.com.br**

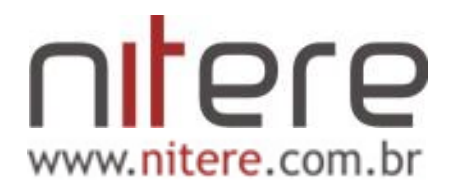

# Monitor de Vídeo LCD 12" / 15"

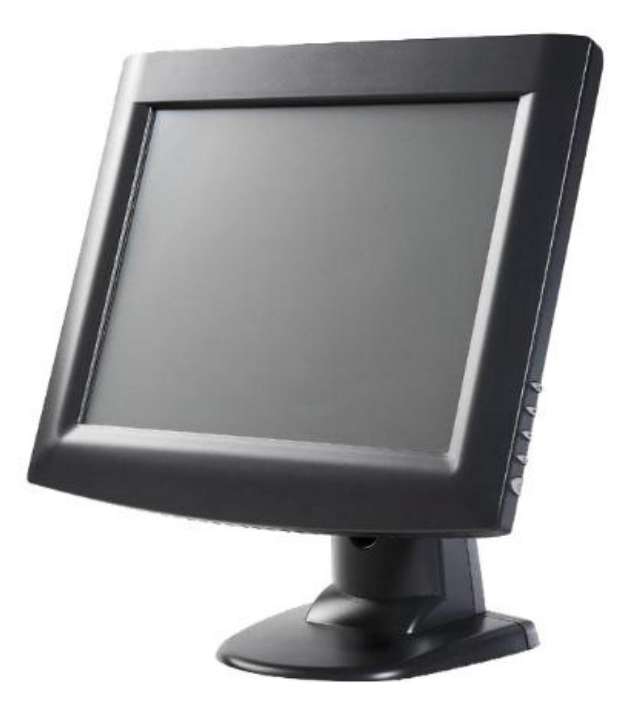

# Manual de Usuário

ISM-1200S / ISM-1500S

# Índice

| ÍNDICE                                                                                                    | 2        |
|----------------------------------------------------------------------------------------------------|----------|
| NOTAÇÃO E SIMBOLOGIA                                                                                                    | 3        |
| TERMOS E REFERÊNCIAS                                                                                                    | 3        |
| ALIMENTAÇÃO DO MONITOR                                                                                                    | 5        |
| INSTALAÇÃO DO MONITOR E TELA SENSÍVEL AO TOQUE                                                                                                    | 6        |
| CUIDADOS IMPORTANTES SOBRE O PROCESSO E LOCAL DE INSTALAÇÃO                                                                                             | 8        |
| LIMPEZA E USO DO PRODUTO                                                                                                    | 8        |
| CUIDADOS ESPECIAIS                                                                                                    | 9        |
| FUNÇÕES DO CONTROLE REMOTO                                                                                                    | 10       |
| TECLAS DE ATALHO DO CONTROLE REMOTO                                                                                                    | 10       |
| AJUSTE DO MONITOR – MENU OSD                                                                                                    | 11       |
| PARÂMETROS DO MENU OSD                                                                                                    | 12       |
| Instruções de uso e navegação<br>Ajuste de Luminancia<br>Ajuste da Tela<br>Ajuste de Cores<br>Ajuste do menu OSD<br>Voltar nas configurações de fábrica |          |
| MENSAGENS ESPECIAIS DO MONITOR                                                                                                    |          |
| INSTALAÇÃO DO SOFTWARE DE CALIBRAÇÃO E USO DA TELA DE TOUCH SO                                                                                          | REEN 19  |
| ESPECIFICAÇÕES TÉCNICAS                                                                                                    | 20       |
| Monitor de vídeo com tela de 12.1 polegadas<br>Monitor de vídeo com tela de 15 polegadas                                                                | 20<br>21 |
| MODOS DE OPERAÇÃO DOS MONITORES                                                                                                    | 22       |
| TERMO DE GARANTIA                                                                                                    | 23       |
| CERTIFICADO DE GARANTIA                                                                                                    | 25       |

## Notação e simbologia

| Nome                                 | Símbolo      | Descrição                                                                                                    |
|--------------------------------------|--------------|----------------------------------------------------------------------------------------------------|
| Atenção/Cuidado                      | [!]          | O usuário deve prestar atenção aos cuidados e<br>observações que estão à direita do símbolo. O<br>desrespeito ou não observação deles poderá<br>danificar o monitor e/ou trazer risco ao usuário. |
| Importante                           | [①]          | O texto abaixo desse símbolo traz informações importantes sobre o funcionamento, uso e instalação do produto.                                                                                     |
| Não permitido                        | [0]          | Por questões de segurança ou para otimizar o funcionamento do monitor, as observações à direita deste símbolo não devem ser executadas pelo usuário.                                              |
| Assistência<br>técnica<br>autorizada | [ <b>%</b> ] | Contate a assistência técnica autorizada para<br>obter mais informações ou para realização dos<br>serviços necessários.                                                                           |
| Não tocar                            | [*]          | Não toque na área sinalizada com esse símbolo,<br>pois há riscos de choques elétricos ou sobre<br>aquecimento.                                                                                    |
| Seqüência de<br>execução             | (1)(2)       | Na execução da atividade proposta, obedeça a seqüência que aparece entre parênteses.                                                                                                    |
| Aguarde                              | [⊕]          | Aguarde a finalização de uma operação.                                                                                                    |

#### **Termos e referências**

| OSD | On Screen Display. Trata-se de mensagens e do menu de     |
|-----|-----------------------------------------------------------|
|     | configuração que aparece sobreposta à imagem gerada pelos |
|     | sinais de entrada analógica ou digital.                   |

USB Porta de comunicação USB de alta velocidade.

RS-232 Porta de comunicação serial de baixa velocidade.

- Plug&Play Termo criado para definir dispositivos que ao serem ligados em um computador com sistema operacional Windows, são automaticamente reconhecidos e instalados, com base num banco de dados previamente adicionado ao sistema operacional.
- Drivers São arquivos que contém informações sobre o funcionamento do dispositivo que está sendo ligado ao computador. No caso de monitores, informações como resolução máxima (1280x1024 pontos), taxa de atualização (85 Hz), fabricante, tipo de dispositivo e outras.
- 6500K O monitor foi calibrado em fábrica para operar com temperaturas de cor em 6.500 K (onde K é a unidade de temperatura Kelvin). Nesse modo, a imagem da tela fica um pouco mais "fria", tendendo para o verde.
- 9500K Idem ao anterior, porém com a imagem da tela um pouco mais "quente", tendendo as cores da imagem para o vermelho.

VESA DPMS Padrão de economia de energia (DPMS - Display Power Management Signaling) estabelecido pela associação de fabricantes VESA (Vídeo Electronics Standard Association). Por esse padrão, monitora-se o sinal analógico da cor azul (Blue).

| Azul                | Estado              | Consumo     |
|---------------------|---------------------|-------------|
| Normal - pulsando   | Normal              | 40 [W]      |
| Intermitente        | Economia de energia | Menos de 2W |
| Chave L/D desligada | Desligado           | Menos de 2W |

O monitor é compatível com *Energy Star* para economia de energia, quando o computador é equipado com uma placa de vídeo que atende os padrões VESA.

- Energy Star Marca registrada da agência de proteção ambiental Norteamericana, que estabeleceu critérios de economia de energia elétrica para equipamentos eletro-eletrônicos.
- DVI *Digital Visual Interface* entrada de vídeo digital no padrão criado pela *Digital Display Working Group*.
- VGA *Vídeo Gateway Arrays* Padrão de vídeo colorido criado pela IBM e adotado mundialmente.

#### Alimentação do monitor

(i)

Para aumentar a vida útil do monitor e evitar riscos à segurança, é recomendado que sejam observados os pontos abaixo.

Antes de ligar o monitor em extensões, verifique os equipamentos e respectivos consumos de corrente. Some o consumo de cada um deles e verifique se está abaixo do valor da corrente que suporta a extensão. Somente ligue o monitor se a extensão suportar alimentar todos os equipamentos.

| Monitor | Monitor Potência consumida Corrente con<br>110V / |             |
|---------|---------------------------------------------------|-------------|
|         | [W]                                               | [A]         |
| 12″     | 30                                                | 0,27 / 0,10 |
| 15″     | 35                                                | 0,32 / 0,12 |

Para segurança do equipamento e do usuário, providencie aterramento elétrico na tomada onde será ligado o monitor. Para tal, a tomada deve possuir um terceiro pino onde será ligado o fio de terra.

Não é recomendado que os cabos do monitor passem por corredores ou locais onde transitam pessoas.

Sempre que for retirar o cabo de alimentação da tomada ou desconectar o cabo de vídeo, certifique de que o monitor esteja desligado.

O plugue de alimentação não deve sofrer grandes esforços ou ser ligado dobrado em relação ao cabo. Isso pode causar mau contato, mau funcionamento do monitor e ainda trazer riscos de choques elétricos.

O cabo não deve ser usado como varal ou suporte para outros objetos.

Não puxar o cabo de alimentação com intuito de retirá-lo da tomada. Para tal, segure firmemente do plugue que encaixa na tomada.

# Instalação do monitor e tela sensível ao toque

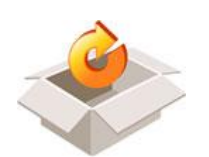

Desembale o produto e verifique o conteúdo da caixa.

- Monitor de vídeo;
- Cabo de alimentação;
- Cabo de vídeo;
- Cabo de comunicação para tela sensível ao toque (USB OU RS-232 opcional);
- CD-ROM com drivers, aplicativos e documentação;

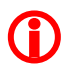

Para a realização dos passos de instalação a seguir, observe a figura 01 e 02 abaixo.

- Posicione o monitor no local de trabalho, que deve estar limpo e seco.
- Conecte o cabo de vídeo entre monitor e computador. Conecte também o cabo de comunicação da tela sensível ao toque entre computador e monitor.
- Conecte o cabo de alimentação na tomada. Ligue o computador e em seguida, o monitor, pressionando o botão do controle remoto, conforme figura abaixo.

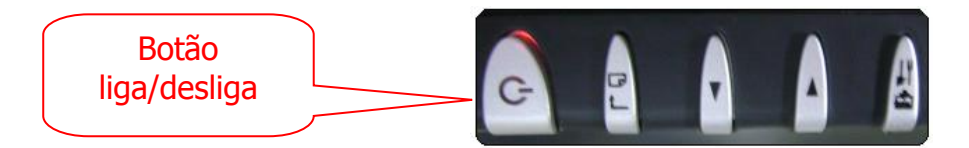

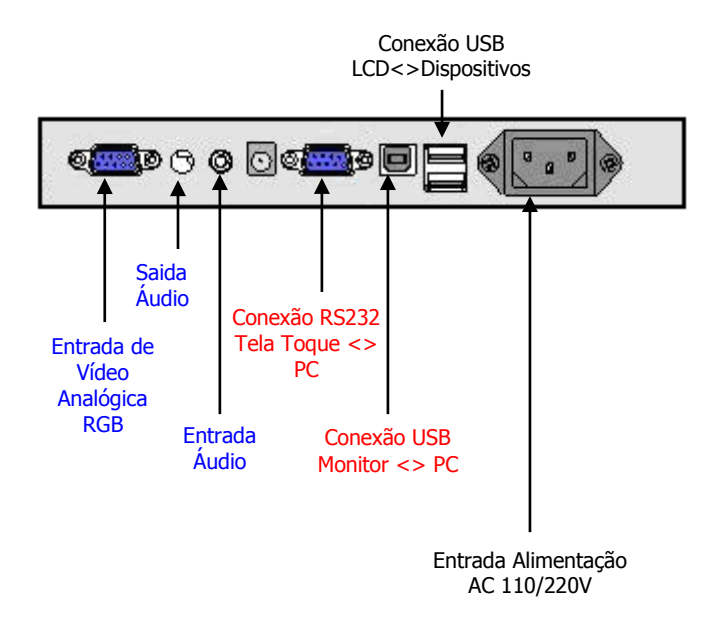

Figura 01: "Controle Remoto" – Teclado estendido para ajuste do monitor

Figura 02: instalação e conexões do monitor LCD

Aguarde a iniciação do computador. Verifique a qualidade da imagem e realize os ajustes necessários, usando o controle remoto e observando o tópico "<u>funções do controle remoto</u>" abaixo nesse manual.

Instale os *drivers* do monitor que estão disponíveis no CD-ROM que acompanha o produto e observando o tópico "<u>instalação de</u> <u>software</u>", abaixo nesse manual. Esses *drivers* são destinados exclusivamente para o funcionamento da tela sensível ao toque.

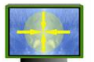

 $(\mathbf{I})$ 

.0\*

Realize a calibração da tela sensível ao toque e execute testes.

#### Observação importante

O Monitor de vídeo é um dispositivo do tipo *Plug&Play* e seu *driver* é reconhecido e instalado automaticamente pelos principais sistemas operacionais de mercado, como *Windows* e *Linux*, sem a necessidade de CD-ROM ou outras mídias externas com arquivos de *drivers*.

## Cuidados importantes sobre o processo e local de instalação

Não instale o produto próximo de equipamentos que emitam campo magnético forte. Isso pode trazer prejuízos à qualidade da imagem.

O monitor não deve ser instalado próximo de fontes de calor ou em locais com temperaturas superiores a 40 [oC].

O produto não deve sofrer choques ou cair.

Afaste do monitor materiais inflamáveis ou produtos em combustão, como velas, cigarros, incensos e outros.

Observe se a umidade relativa do ar do local onde está instalado o monitor está entre 10 e 90 [%]. Se a umidade estiver abaixo do valor mínimo, o produto pode ser danificado devido à tensão eletrostática e se estiver muito alta, pode causar variações no comportamento de determinadas peças e até mesmo sua queima.

Instale o produto em locais arejados, secos e ao abrigo do sol. Não obstrua as entradas e saídas de ventilação do produto. A matriz LCD e a fonte do produto podem aquecer um pouco (até próximo de 50 [oC]).

Durante a instalação ou o uso do monitor, evite colocar a tela LCD voltada para a mesa ou outro local, pois isso pode arranhá-la ou perfurá-la.

Evite retirar o plugue do monitor da tomada ou conectar/desconectar o cabo de vídeo quando esse ainda estiver ligado.

Mantenha o material da embalagem longe do alcance das crianças.

#### Limpeza e uso do produto

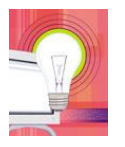

Para melhor visualização da imagem do monitor, o local onde o mesmo está instalado não deve conter iluminação excessiva ou receber luz direta na tela.

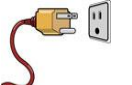

Antes de limpar o monitor, desligue-o e retire o plugue de alimentação.

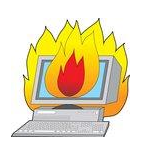

Não utilize produtos abrasivos ou inflamáveis para a limpeza do produto. Para limpeza do produto é recomendado usar apenas um pano levemente embebido em água.

# **Cuidados especiais**

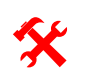

Não abra o monitor com intuito de repará-lo. Isso deve ser realizado por pessoas e empresas habilitadas pelo fabricante.

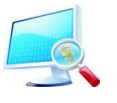

Nas operações de reparo, exija peças originais disponibilizadas pelo fabricante.

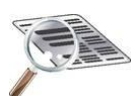

Não retire ou danifique a etiqueta de número de série do produto.

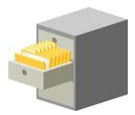

Guarde a cópia da nota fiscal de aquisição do produto.

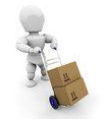

Sempre que for transportar o monitor para outros locais, embale-o cuidadosamente na caixa original e verifique os acessórios que o acompanharão na viagem.

Utilize o monitor na melhor resolução pertinente ao seu ambiente de trabalho e aplicativos que são executados no computador, sendo que o fabricante recomenda 800x600 para monitores 12 polegadas e 1028x768 para monitores 15 polegadas.

Não permita que líquidos e pequenos objetos caiam no interior do monitor. Não introduza elementos finos no monitor, como arames, bastonetes, agulhas, grafite de lapiseira e outros.

Não descarte o produto e suas partes no lixo doméstico. Se ele estiver funcionando ou em condições de ser reparado, procure doá-lo à organizações beneficentes ou para outras pessoas. Se não estiver funcionando ou não puder ser reparado, encaminhe-o para empresas de reciclagem especializadas, uma vez que a maior parte de suas partes e peças podem ser reutilizadas futuramente.

# Funções do controle remoto

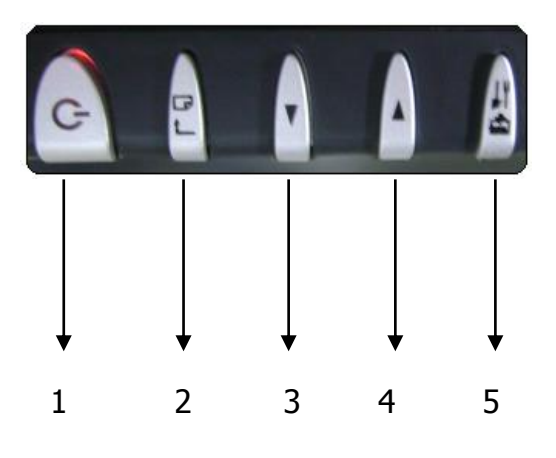

| Tecla | Nome                                                                                                    | Funcionalidade                                                                                                    |  |
|-------|----------------------------------------------------------------------------------------------------|----------------------------------------------------------------------------------------------------|--|
| 1     | Liga/desliga                                                                                                    | Liga ou desliga o monitor.                                                                                                    |  |
| 2     | Menu                                                                                                    | Permite o acesso ao menu OSD de ajustes do monitor e seleção da interface de comunicação da tela sensível ao toque (USB ou serial RS-232). |  |
| 3     | Avanço                                                                                                    | Permite selecionar o parâmetro do menu a ser<br>configurado. Uma vez escolhido, use essa tecla<br>para aumentar o valor da grandeza.       |  |
| 4     | 4 Recuo Permite também selecionar o item do menu<br>alterado, porém no sentido inverso da<br>anterior. Dentro do ajuste, permite a dimin<br>da grandeza em questão. |                                                                                                    |  |
| 5     | Saída                                                                                                    | Retorna para a tela anterior. Sai do ajuste de algum parâmetro ou sai do menu OSD.                                                         |  |

# Teclas de atalho do controle remoto

| ID  | Tecla | Nome               | Funcionalidade                                                           |
|-----|-------|--------------------|--------------------------------------------------------------------------|
| 3,4 | ▲,▼   | Controle de volume | Permite o ajuste do volume do som quando                                 |
|     |       |                    | o menu OSD não está visível na tela.                                     |
| 5   |       | Auto Ajuste        | Permite fazer o auto ajuste da tela quando o menu OSD não está acionado. |

## Ajuste do monitor – menu OSD

Ao se pressionar a tecla 2 ( $\square$ ) do controle remoto (Menu), irá aparecer na tela, de maneira sobreposta à imagem, um menu com parâmetros de ajuste do monitor.

|          | Auto adjuste |          | OSD         |
|----------|--------------|----------|-------------|
| 622      | Luminance    |          | Language    |
| <b>H</b> | Management   |          | Recall      |
|          | Color        |          | Information |
|          | USB / COM    | <b>S</b> | Exit        |
|          |              |          | . 4         |

O primeiro menu apresenta informações de configuração do monitor.

- *Auto Adjuste* Ao ser selecionado, realiza o auto-ajuste da imagem baseado na resolução atual da imagem.
- *Luminance* Configuração da luminosidade do monitor.
- Managemet Configuração do posicionamento da imagem do monitor.
- *Color* Configuração das cores vermelho, verde e azul.
- USB / COM Configuração do tipo de comunicação USB ou SERIAL para controladora Touch Screen. (Opcional)
- *OSD* Configura o posicionamento da janela de configuração OSD na tela do monitor.
- *Language* Permite escolher o idioma que as informações do monitor serão apresentadas.
- *Recall* Voltar as configurações padrão de fábrica.

Information Mostra a resolução e freqüência que o monitor está trabalhando.

*Exit* Sair da janela de configuração.

Use as teclas 3 e 4 (  $\checkmark$  ,  $\checkmark$  ) para navegar entre os menus internos.

Para selecionar o grupo o menu interno desejado, pressione novamente a tecla 2 e a imagem será alterada para os parâmetros selecionados, conforme mostrado nas telas/figuras seguinte.

## Parâmetros do menu OSD

#### Instruções de uso e navegação

**(i)** 

- 1. Para navegar para o próximo *sub-menu*, pressione as teclas de *avanço ou recuo* (▲, ▼).
- 2. Ao chegar no *sub-menu* desejado, pressione a tecla *Menu* (<sup>□」</sup>) para ter acesso aos parâmetros do sub-menu selecionado.
- 3. Utilize as teclas de *avanço e recuo* (▲, ▼) para selecionar o parâmetro a ser alterado ou ajustado.
- 4. Com o parâmetro selecionado na tela, pressione a tecla *Menu* (<sup>□, J</sup>) para iniciar o seu ajuste.
- 5. As teclas de *avanço e recuo* (▲, ▼) permitem ajustar o valor, aumentando a grandeza (▲) ou diminuindo-a (▼).
- 6. Ao final do ajuste do parâmetro, pressione a tecla *Saída* ( ) para retornar ao passo 3 desse procedimento.
- 7. Se necessário, selecione outros parâmetros do *sub-menu* e repita o procedimento apresentado nos passos 3, 4, 5, 6 e 7.
- 8. Quando todos os parâmetros de um sub-menu estiverem ajustados,

pressione a tecla de *Saída* ( ) para retornar ao menu principal, isto é, aquele que permite navegar entre as *abas* do *menu OSD*.

- 9. Repita os procedimentos acima de 1 a 8 para cada aba do *menu OSD* (*sub-menu*) e para cada parâmetro a ser *ajustado* ou *selecionado*.
  - Durante a configuração, alguns parâmetros podem ser <u>ajustados</u>, isto é, os seus valores podem ser aumentados ou diminuídos dentro do limite especificado. Em outros casos, podem ser <u>selecionados</u>, isto é, entre as opções disponíveis, o usuário deve escolher uma delas.

# Ajuste de Luminancia

| Luminance    |             |    |   |
|--------------|-------------|----|---|
|              | Brightness  | 80 | ► |
|              | Contrast    | 80 | ► |
| <b>??</b>    | Black Level | 47 | Þ |
| $\mathbf{A}$ | Sharpness   | 3  | Þ |
| <b>S</b>     | Exit        |    |   |

| Parâmetro | Nome        | Descrição                                                                                            |
|-----------|-------------|----------------------------------------------------------------------------------------------------|
|           | Brightness  | Permite <i>selecionar</i> o parâmetro brilho para<br><i>ajustá-l</i> o posteriormente entre 0 e 100. |
|           | Contrast    | Possibilita a <i>seleção</i> do parâmetro contraste para posterior <i>ajuste</i> entre 0 e 100.      |
|           | Black Level | Possibilita a <i>seleção</i> do parâmetro nível de preto para posterior <i>ajuste</i> entre 0 e 100. |
| A         | Sharpness   | Permite ajustar a definição da tela em cinco formas.                                                 |
| -         | Exit        | Permite sair do sub-menu luminance,<br>retornando o foco para a aba do menu OSD.                     |

# Ajuste da Tela

| Management |             |    |   |
|------------|-------------|----|---|
| <b></b>    | H. Position | 49 | ► |
| E          | V. Position | 75 | ► |
|            | Pixel Clock | 50 | ► |
| E,         | Phase       | 84 | ► |
| <b>I</b>   | Exit        |    |   |

| Parâmetro | Nome        | Descrição                                                                                                    |
|-----------|-------------|----------------------------------------------------------------------------------------------------|
|           | H. Position | Ao ser selecionado esse parâmetro, consegue-<br>se ajustar a posição horizontal da imagem na<br>tela.                                                                            |
| ÷         | V. Position | Permite o ajuste da posição vertical da imagem na tela, quando esse parâmetro é selecionado.                                                                                     |
|           | Pixel Clock | Ajusta a taxa de amostragem interna do clock do monitor.                                                                                                    |
|           | Phase       | Selecione essa opção para ajustar o foco da<br>imagem na tela. Alterando esse parâmetro, o<br>usuário remove o ruído horizontal e obtém<br>uma imagem limpa e com maior nitidez. |
|           | Exit        | Permite sair do sub-menu de ajustes da tela,<br>retornando o foco para a aba do menu OSD.                                                                                        |

# Ajuste de Cores

| Color         |  |
|---------------|--|
| 9300          |  |
| 6500          |  |
| sRGB          |  |
| User Preset ► |  |
| Exit          |  |

| Parâmetro   | Nome        | Descrição                                                                                                    |
|-------------|-------------|----------------------------------------------------------------------------------------------------|
| User Preset | User Preset | Permite selecionar o parâmetro RGB para<br>ajustar individualmente cada uma das cores R<br>(vermelho), G (Verde) ou B (Azul) entre 0 e<br>100. |
| sRGB        | sRGB        | Habilita ou desabilite os valores de RGB.                                                                                                    |
| 6500K       | 6500K       | Possibilita a seleção da temperatura da cor para 6.500 [Kelvins], considerada "fria".                                                          |
| 9300K       | 9300K       | Permite a seleção da temperatura da cor para<br>9.300 [Kelvins], considerada "quente".                                                         |
|             | Saída       | Permite sair do sub-menu cores, retornando o foco para a aba do menu OSD.                                                                      |

# Ajuste do menu OSD

|             | OSD         |    |   |
|-------------|-------------|----|---|
|             | H. Position | 50 | • |
| <b>650 </b> | V. Position | 50 | × |
|             | OSD Time    | 30 | Þ |
|             | Exit        |    |   |

| Parâmetro | Nome                 | Descrição                                                                                               |
|-----------|----------------------|----------------------------------------------------------------------------------------------------|
|           | H. Position          | Ao ser selecionado esse parâmetro, consegue-<br>se ajustar a posição horizontal do menu OSD<br>na tela. |
|           | V. Position          | Permite o ajuste da posição vertical do menu<br>OSD na tela, quando esse parâmetro é<br>selecionado.    |
|           | Tempo OSD na<br>Tela | Permite o ajuste do tempo que o menu OSD<br>ficará na tela sem ser utilizado, após ser<br>selecionado.  |
| F         | Exit                 | Permite sair do sub-menu OSD, retornando o foco para a aba do menu principal.                           |

# Voltar nas configurações de fábrica

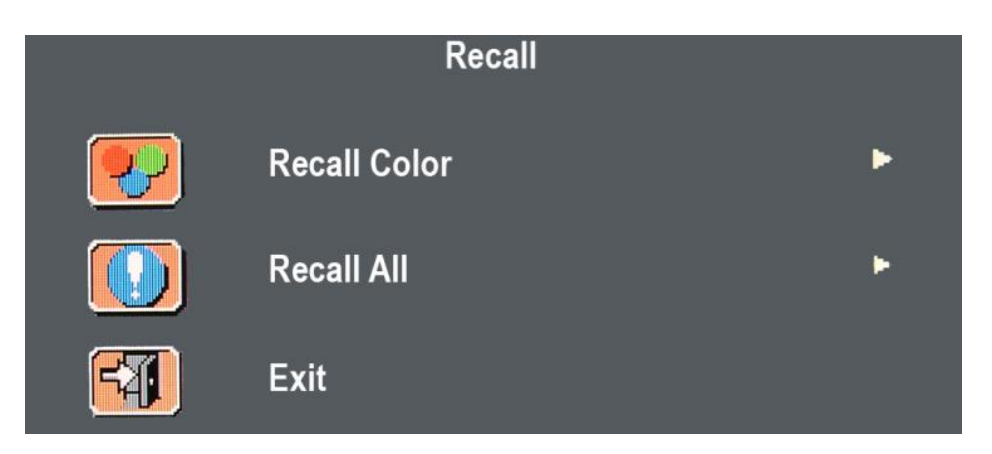

| Parâmetro | Nome         | Descrição                                                                            |
|-----------|--------------|--------------------------------------------------------------------------------------|
|           | Recall Color | Permite voltar para as configurações de cores padrão de fábrica.                     |
|           | Recall All   | Permite voltar todas as configurações para o padrão de fábrica.                      |
|           | Exit         | Permite sair do sub-menu recall, retornando o foco para a aba do menu principal OSD. |

#### Mensagens especiais do monitor

Quando o monitor estiver ligado e não houver sinal de vídeo em sua entrada a mensagem abaixo será apresentada. Verifique se o computador está ligado e conectado de forma correta ao monitor.

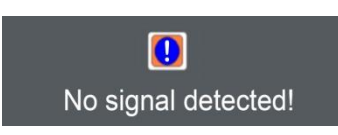

Quando a faixa de freqüência do sinal do monitor estiver fora da faixa de trabalho do monitor, o monitor apresentará a mensagem abaixo. Nesse caso é necessário configurar o sistema operacional para que este gere imagens com freqüências menores, de até 75 [Hz] e o monitor voltará a exibir a imagem na tela.

OUT OF RANGE

#### Instalação do software de calibração e uso da tela de touch screen

Os monitores em questão são fabricados sem tela ou com tela sensíveL ao toque com tecnologia resistiva. Se o monitor possuir tela sensível ao toque, para o perfeito funcionamento em seu computador é necessário que o driver e os aplicativos que se encontram no CD-ROM sejam instalados e utilizados. Abaixo são mostrados os passos para instalação desses programas.

(i) O manual de instalação e uso da tela sensível ao toque é fornecido em documento separado, juntamente com os drivers necessários para cada sistema operacional em que o produto foi testado e aprovado.

# Especificações técnicas

# Monitor de vídeo com tela de 12.1 polegadas

| LCD Panel                          |                           | 12.1" XGA (800x600 max)                                                          |                                                                   |  |  |
|------------------------------------|---------------------------|----------------------------------------------------------------------------------|-------------------------------------------------------------------|--|--|
| Controle de<br>alimentação         | Software de gere          |                                                                                  | enciamento de energia com LED indicador<br>(ON/OFF)               |  |  |
| Tela de Menu Pri                   |                           | incipal                                                                          | Submenu                                                           |  |  |
| Configuração                       | Auto Adjustment           |                                                                                  |                                                                   |  |  |
| (OSD)                              | Luminance                 |                                                                                  | Brilho, Contraste, Nivel de preto, Exatidão, Sair.                |  |  |
|                                    | Managemen                 | it                                                                               | Posição Horizontal, Posição Vertical, Pixel<br>Clock, Fase, Sair. |  |  |
|                                    | Color Tempe<br>Adjustment | erature                                                                          | sRGB, User Preset,, 6500K, 9300K, Exit                            |  |  |
|                                    | USB/COM                   |                                                                                  | USB e SERIAL                                                      |  |  |
|                                    | OSD Adjustr               | ment                                                                             | Tempo do OSD, Posição Vertical e Horizontal<br>OSD, Exit          |  |  |
|                                    | Language                  |                                                                                  | Inglês, Frances, Italiano, Espanhol, Chinês e Coreano.            |  |  |
|                                    | Recall                    |                                                                                  | Todas as configurações, configurações de<br>cores, Exit           |  |  |
|                                    | Information               |                                                                                  | Informações da tela e sair.                                       |  |  |
|                                    | EXIT                      |                                                                                  |                                                                   |  |  |
| Área da Tela<br>(mm)               |                           |                                                                                  | 246.0 x 184.5<br>(12.1" diagonal)                                 |  |  |
| Cores da Tela                      |                           |                                                                                  | 262K                                                              |  |  |
| Inderface de<br>Vídeo              |                           | VGA compatível com RGB                                                           |                                                                   |  |  |
| Frequência de Varredura<br>H/V. Hz |                           | 31-47K<br>56-75                                                                  |                                                                   |  |  |
| Gerenciamento de                   | Energia                   | Meets VESA DPMS                                                                  |                                                                   |  |  |
| Consumo                            |                           | 30W/2W Max.                                                                      |                                                                   |  |  |
| Dimensões LxHxD                    |                           | 400 x 400 x 260 mm                                                               |                                                                   |  |  |
| Peso Líquido                       |                           | 4,0 Kg                                                                           |                                                                   |  |  |
| Peso Bruto                         |                           | 6,2 kg                                                                           |                                                                   |  |  |
| Alimentação                        |                           | 100 ~ 240V ; 60/50Hz ( detecção automática )                                     |                                                                   |  |  |
| Ambiente de Trabalho               |                           | Temperatura de Operação: 32 à 104°F (0 à 40° C)<br>Humidade Relativa: 10% to 90% |                                                                   |  |  |
| Regulamentação                     |                           | CE, FCC, cUL, TUV,                                                               |                                                                   |  |  |

| LCD Panel                  | CD Panel                  |                                                                                 | 15" XGA (1024x768 max)                                            |  |  |
|----------------------------|---------------------------|---------------------------------------------------------------------------------|-------------------------------------------------------------------|--|--|
| Controle de<br>alimentação | Soft                      | vare de gerenciamento de energia com LED indicador<br>(ON/OFF)                  |                                                                   |  |  |
| Tela de                    | e Menu Princi             |                                                                                 | Submenu                                                           |  |  |
| Configuração               | Auto Adjustment           |                                                                                 |                                                                   |  |  |
| (OSD)                      | Luminance                 |                                                                                 | Brilho, Contraste, Nivel de preto, Exatidão, Sair.                |  |  |
|                            | Managemen                 | t                                                                               | Posição Horizontal, Posição Vertical, Pixel<br>Clock, Fase, Sair. |  |  |
|                            | Color Tempe<br>Adjustment | erature                                                                         | sRGB, User Preset,, 6500K, 9300K, Exit                            |  |  |
|                            | USB/COM                   |                                                                                 | USB e SERIAL                                                      |  |  |
|                            | OSD Adjustr               | ment                                                                            | Tempo do OSD, Posição Vertical e Horizontal<br>OSD, Exit          |  |  |
|                            | Language                  |                                                                                 | Inglês, Frances, Italiano, Espanhol, Chinês e<br>Coreano.         |  |  |
|                            | Recall                    |                                                                                 | Todas as configurações, configurações de<br>cores, Exit           |  |  |
|                            | Information               |                                                                                 | Informações da tela e sair.                                       |  |  |
|                            | EXIT                      |                                                                                 |                                                                   |  |  |
| Área da Tela               |                           |                                                                                 | 304.10 x 228.10                                                   |  |  |
| (mm)                       |                           |                                                                                 | (15 diagonal)                                                     |  |  |
| Cores da Tela              |                           |                                                                                 | 16.7 M                                                            |  |  |
| Interface de<br>Vídeo      |                           |                                                                                 | VGA compativel com RGB                                            |  |  |
| Scanning Frequency         |                           | 31-47K<br>56-75                                                                 |                                                                   |  |  |
| Gerenciamento de Energia   |                           | Meets VESA DPMS                                                                 |                                                                   |  |  |
| Consumo de Energia         |                           | 35W/2W Max.                                                                     |                                                                   |  |  |
| Dimensões LxHxD            |                           | 450 x 470 x 270mm                                                               |                                                                   |  |  |
| Peso Líquido               |                           | 6,1 kg                                                                          |                                                                   |  |  |
| Peso Bruto                 |                           | 8,5 kg                                                                          |                                                                   |  |  |
| Alimentação                |                           | 100 ~ 240V ; 60/50Hz (detecção automática)                                      |                                                                   |  |  |
| Ambiente de trabalho       |                           | Temperatura de Operação: 32 à 104°F (0 à 40° C)<br>Umidade Relativa: 10% to 90% |                                                                   |  |  |
| Regulamentação             |                           | CE, FCC, cUL, TUV,                                                              |                                                                   |  |  |

# Monitor de vídeo com tela de 15 polegadas

| ltem | Standards | Resolution | Dot Clock<br>(MHz) | Vertical<br>Scanning<br>Frequency<br>(Hz) | Horizontal<br>Scanning<br>Frequency<br>(kHz) |
|------|-----------|------------|--------------------|-------------------------------------------|----------------------------------------------|
| 1    | NEC PC98  | 640x400    | 21.05              | 56.42                                     | 24.83                                        |
| 5    | VGA       | 640x350    | 25.18              | 70.09                                     | 31.47                                        |
| 6    | VGA       | 640x400    | 25.18              | 70.09                                     | 31.47                                        |
| 7    | VGA       | 640x480    | 25.18              | 59.94                                     | 31.47                                        |
| 8    | VESA      | 640x480    | 31.50              | 72.81                                     | 37.86                                        |
| 9    | VESA      | 640x480    | 31.50              | 75.00                                     | 37.50                                        |
| 10   | VESA      | 800x600    | 36.00              | 56.25                                     | 35.16                                        |
| 11   | SVGA      | 800x600    | 40.00              | 60.32                                     | 37.88                                        |
| 12   | VESA      | 800x600    | 50.00              | 72.19                                     | 48.08                                        |
| 13   | VESA      | 800x600    | 49.50              | 75.00                                     | 46.88                                        |
| 14   | VGA       | 720x400    | 28.32              | 70.09                                     | 31.47                                        |
| 15   | XGA(1)    | 1024x768   | 65.00              | 60.00                                     | 48.36                                        |
| 16   | VESA (1)  | 1024x768   | 75.00              | 70.07                                     | 56.48                                        |
| 17   | VESA(1)   | 1024x768   | 78.75              | 75.03                                     | 60.02                                        |

## Modos de operação dos monitores

Os itens marcados "(1)" são somente para matrizes TFT 15 polegadas.

Uma vez que o usuário realize o ajuste para um dado modo de operação, não será necessário mais fazê-lo ao ligar e/ou desligar o monitor, enquanto o cartão de vídeo do computador não for trocado ou reparado.

As especificações aqui contidas podem ser alteradas pelo fabricante a qualquer tempo, sem a necessidade de aviso prévio. Mantenha-se atualizado, consultando a nossa página na *internet*: www.nitere.com.br

As marcas e termos aqui apresentados são de propriedade de seus respectivos donos e são citados para informar e permitir que o usuário use os monitores de forma segura e eficiente.

A NITERE está a disposição para sanar as dúvidas relacionadas ao funcionamento, procedimentos, especificação do produto e outras, através do suporte técnico NITERE ou departamento comercial por telefone (35 3471 0500) ou por e-mail: (<u>comercial@nitere.com.br</u>).

**(i** 

# Termo de garantia

O produto referente a este termo foi projetado e fabricado para atender as necessidades de seus clientes no que se refere a interface de saída de computadores – exibição de imagens na tela e na interface de entrada - telas sensíveis ao toque com tecnologia SAW, conforme o modelo adquirido e especificação contida neste manual. A NITERE garante o produto contra comprovados defeitos de fabricação e material pelo período de 12 meses (doze meses), não prorrogáveis, que compreende o prazo de garantia legal (90 dias) e estendida (270 dias), contados a partir da data de emissão da Nota Fiscal de Venda para o consumidor final.

#### Convenções

- Monitor de vídeo Equipamento projetado e fabricado para exibir imagens na tela, tendo com origem um computador ou dispositivo que gere sinais dentro das especificações contidas nesse manual.
- Período de garantia Intervalo de tempo definido acima, durante o qual o fabricante providenciará o reparo do produto que apresentar comprovado defeito de fabricação ou desgaste anormal, sem despesas de mão de obra e peças para o cliente.
- Consumidor final Pessoa física ou jurídica que adquiriu o produto e o usa com freqüência.
- NITERE Pessoa jurídica do direito privado, que produziu e comercializou o monitor de vídeo em questão e que o garante pelo prazo acima, dentro das condições estabelecidas nesse termo e no manual do produto.

#### Disposições gerais

Durante o período de garantia, a NITERE providenciará o reparo do produto que apresentar comprovado defeito de fabricação ou desgaste anormal OU, a seu critério, poderá trocar o equipamento acima qualificado por outro de funcionalidade similar ou superior, sem que o cliente arque com despesas de mão de obra ou peças.

Em nenhuma hipótese, o período de garantia do produto será estendido.

Para uso da garantia legal (90 dias) e da estendida (período definido acima), o consumidor final deverá encaminhar o produto defeituoso devidamente embalado e acompanhado de Nota Fiscal de remessa para conserto ou similar, certificado de garantia preenchido e cópia da Nota Fiscal de aquisição do monitor.

As despesas de frete, seguros e outras vinculadas ao envio e retorno no material ao fabricante são de responsabilidade do CONSUMIDOR FINAL, conforme previsto no CÓDIGO DE DEFESA DO CONSUMIDOR.

#### Casos em que há perda da garantia

O produto perderá a gratuidade de peças, partes e mão de obras para o consumidor final, caso haja desrespeito às condições estabelecidas no código de defesa do consumidor ou das condições abaixo:

Se o produto apresentar algum selo de garantia violado ou retirado, caracterizando assim fraude, tentativa de ajustes internos ou tentativa de reparos por terceiros estranhos à NITERE;

Se o consumidor não apresentar a nota fiscal de aquisição do monitor;

Se a etiqueta de número de série do produto estiver retirada, alterada ou não identificável;

Se o defeito for causado por terceiros estranhos à NITERE, por mau uso, configuração errada, negligência ou não observância das recomendações, cuidados e especificações contidas no manual do produto;

Se o defeito foi causado pelo não aterramento de segurança do produto ou por descargas elétricas e atmosféricas, intempéries, raios, explosões, atos de vandalismo, inundações, sabotagens, terremotos e outros sinistros de natureza semelhante;

Se o produto foi instalado em redes elétricas fora das especificações contidas nesse manual ou em condições ambientais adversas às estabelecidas pelo fabricante;

Se o defeito decorre do transporte, armazenamento, queda ou acidente com o produto;

Se forem utilizados no produto acessórios, peças ou partes não originais, não respeitando assim o que recomenda pela NITERE.

#### O que não é coberto pela garantia:

Despesas com fretes, seguros e outras agregadas ao envio e retorno dos produtos com defeitos para a fábrica. Essas despesas são de responsabilidade do cliente;

Despesas para atendimento IN-LOCCO do consumidor final, como passagens, hotéis, refeições e similares.

Custos de mão de obra e serviços para confecção de cabos, instalação do produto ou treinamentos dos consumidores e seus agregados.

Perdas, danos ou lucros cessantes pelo uso ou impossibilidade de uso do monitor e suas partes.

O fabricante não pode ser responsabilizado se alguma das condições abaixo ocorrer:

O conteúdo da troca de informações entre o monitor e o computador;

Perda, danos ou lucros cessantes relativos ao uso ou impossibilidade de uso do monitor e seus acessórios;

Por valores cobrados por terceiros, referentes a serviços de instalação, calibração, treinamentos e outros.

Pela impossibilidade de uso da tela sensível ao toque por uma determinada pessoa ou grupo de pessoas.

# Certificado de garantia

| CERTIFICADO DE GARANTIA |                           |              |                      |        |    |
|-------------------------|---------------------------|--------------|----------------------|--------|----|
| Modelo                  |                           | No. de série |                      |        |    |
| Descrição               |                           |              |                      |        |    |
| NF Aquisição            | Aquisição Data aquisição: |              | Revenda/Distribuidor |        |    |
|                         |                           | DADOS D      | O CLIENTE            |        |    |
| Nome/Razão Social       |                           |              |                      |        |    |
| Endereço                |                           |              |                      |        |    |
| CEP                     | Cidade                    |              |                      |        | UF |
| Contato                 | ato Telefone              |              |                      | e-mail |    |
| Acessórios enviados     |                           |              |                      |        |    |
|                         |                           |              |                      |        |    |
| Defeito reclamado       |                           |              |                      |        |    |
|                         |                           |              |                      |        |    |
|                         |                           |              |                      |        |    |

| nitere                                                                                                    |
|----------------------------------------------------------------------------------------------------|
| NITERE Indústria de Produtos Eletrônicos Ltda.                                                                              |
| A/C: Assistência Técnica Nitere                                                                                             |
| Rodovia BR459 - Km124,1 - Distrito Industrial - Bloco A<br>Santa Rita do Sapucaí – MG – Cep: 37.540-000 - Caixa Postal: 131 |
| Telefone : 35 3471 0500 – e-mail : ati@nitere.com.br                                                                        |
|                                                                                                    |

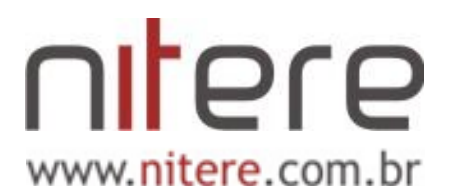

NITERE Indústria de Produtos Eletrônicos Ltda. Rodovia BR 459 | Km 124,1| Bloco A | Distrito Industrial CEP 37540-000 - Santa Rita do Sapucaí – MG – Brasil Telefone / FAX : 35 3471 0500 Contatos / e-mail Comercial : comercial@nitere.com.br

Suporte técnico : <u>suporte@nitere.com.br</u> Assistência técnica : <u>ati@nitere.com.br</u>

> Cód doc.: DI MO124 - Ver. 01 Nº de págs: 26 Elaborado por: Deborah Ribeiro, em 31/03/2015. Aprovado por: Afonso Faria, em 31/03/2015. **CÓPIA INFORMATIVA**